## **Mollie** Accept online payments today.

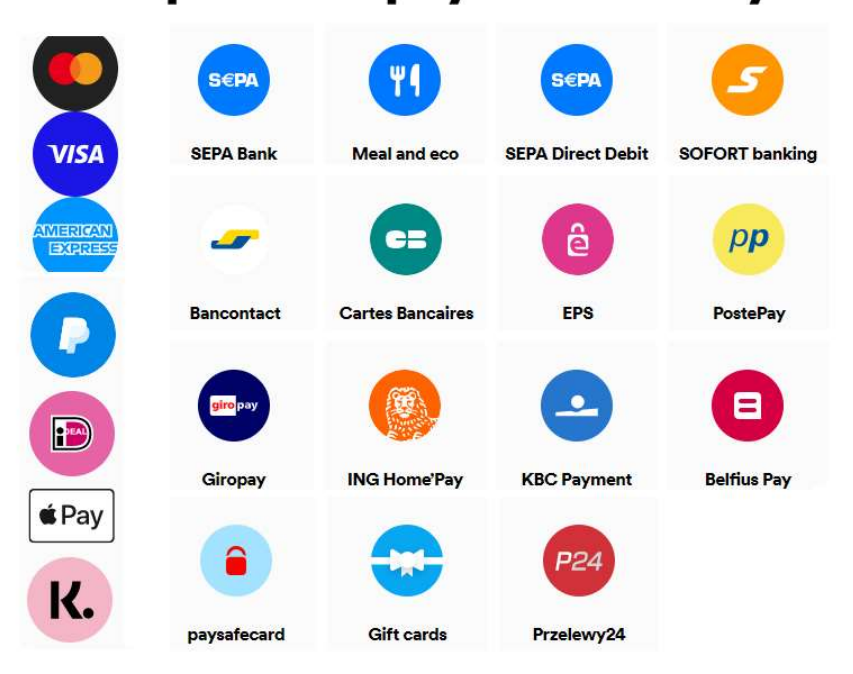

# Payment Method for nopCommerce

**Plugin Documentation** 

### Contents

| Customer Deferred Payment Processing                    | 3  |
|---------------------------------------------------------|----|
| Payment Method Selection                                | 4  |
| nopCommerce Administration                              | 5  |
| Installing the Plugin                                   | 5  |
| Configure Settings                                      | 5  |
| Operation Settings                                      | 5  |
| Customer Information                                    | 5  |
| Additional fee and Additional fee. Use percentage       | 5  |
| Enable Marketing Features                               | 5  |
| Payment Info Class Selector                             | 5  |
| Display Payment Instructions                            | 6  |
| Configuration Settings                                  | 6  |
| Transaction Mode                                        | 6  |
| Live API Key and Test API Key                           | 6  |
| Mollie Dashboard                                        | 7  |
| Obtain API Keys                                         | 7  |
| Website Transaction Address                             | 7  |
| Send Transactions to Gateway                            | 7  |
| Supported Locale                                        | 7  |
| Supported Payment Methods                               | 8  |
| Hide Vouchers in Payment Method List                    | 8  |
| Payment Failed Mode                                     | 8  |
| Purchased Licence Keys                                  | 8  |
| Public Key                                              | 8  |
| Private Key                                             | 8  |
| Profile ID (This is not normally displayed or required) | 8  |
| Admin Operations                                        | 9  |
| Refunds                                                 | 9  |
| Mollie Merchant Administration Website                  | 9  |
| Dashboard                                               | 9  |
| Transaction Overview                                    | 10 |
| Payments                                                | 10 |
| Order Mode                                              | 10 |
| Order Paid                                              | 11 |
| Order Authorized                                        | 11 |
| Order Shipment                                          | 11 |
| More Information on Merchant Gateway Website            | 14 |
| Marketing                                               | 15 |
| Using Organisation Access Tokens                        | 15 |
| Demo Website                                            | 15 |

## **Mollie Payment Plugin**

## Plugin Documentation v4 Series

This plugin allows customers to pay via credit card using the Mollie Payment Gateway.

Mollie is a fast and reliable payments acceptance service for your online shop. Payment Methods include: Mastercard, Visa, American Express, Paypal, Ideal, Apple Pay, Klarna, Sepa Bank, Meal and eco, SOFORT Banking, Bancontact, Cartes Bancaires, EPS, Postepay.Giropay. ING Homepay, KBC, Belfius Pay, Przelewy24Features

#### • Mollie, acquirer and processor

Trusted by almost 100,000 businesses. We create impact with Europe's easiest payment methods

• Easy integration

Time-saving, money-making. Simply drop Mollie into your nopCommerce website.

#### • Save time on admin

Tailored reporting, online refunds and easy integration to your own accounts systems lets you cut down the time you spend managing your payments.

- Smarter online payments
  - One contract. Access all major payment methods with a single contract
  - $\circ$   $\;$  One integration. A single integration to accept all major payment methods.
  - $\circ$   $\;$  Multiple acquirers. Added reliability through multiple acquiring banks.
  - Always secure. From PCI-DSS to PSD2, all your safety needs are taken care of.

For more information and application details for Mollie Merchant Facility see <a href="https://www.Mollie.com/">https://www.Mollie.com/</a>

Note: Depending on the Country and Amount to be processed not all Payment Methods are available or shown

#### **Customer Deferred Payment Processing**

If the customer has a previously created order but had not paid, they can return and retry the payment. This option can also be used to make a deferred payment.

| ayment method |                                                                   |                                                         |  |
|---------------|-------------------------------------------------------------------|---------------------------------------------------------|--|
|               | CHECK ans<br>Statut, we<br>Glos                                   | Pay on Arrival (0) Pay in Cash or by Card at the Desk   |  |
|               | mollie                                                            | ○ Mollie (0)<br>Pay by credit / debit card              |  |
|               | <mark>%</mark> zip                                                | O Zippay and Zipmoney (0)<br>Pay by credit / debit card |  |
|               | Continuosuvaith<br>Bank<br>of Australia<br>Monatoria<br>Monatoria | O Credit Card (0)<br>Pay by credit / debit card         |  |

For example use the URL : <u>https://store.selectsystems.com.au/plugins/mollie/deferredpayment/14234</u>

Where 14234 is the order number to make a deferred payment

#### Payment Method Selection

The payment plugin allows you to select the required payment method by clicking the required button

In the case of iDEAL Payment method, you can also select the Issuer.

| mollie                                                                                                    |
|----------------------------------------------------------------------------------------------------|
| After the order is completed you will be connected to Mollie to securely complete your transaction.<br>By clicking continue to 'Pay with Mollie ' you confirm you have read, understood and agree to the Privacy Policy and Conditions of Use. |
| Select the Payment Method                                                                                                    |
| ideal                                                                                                    |
| Select the iDeal Issuer Please select 🗸                                                                                                    |
| Credit card                                                                                                    |
| K. Pay later.                                                                                                    |
| PayPal                                                                                                    |
| SEPA Bank transfer                                                                                                    |
| SOFORT Banking                                                                                                    |
| Bancontact                                                                                                    |
| eps                                                                                                    |
| KBC/CBC Payment Button                                                                                                    |
| Belfius Pay Button                                                                                                    |
|                                                                                                    |

#### nopCommerce Administration

The existing admin functions are used to setup a payment gateway

See https://docs.nopcommerce.com/en/user-guide/configuring/setting-up/payments/index.html

#### Installing the Plugin

The Mollie package supplied can be uploaded and installed using the "Upload plugin or theme" button on the Configuration > plugins page.

Refer to Then the installation of the plugin follows the standard nopCommerce procedure. See <u>https://docs.nopcommerce.com/user-guide/configuring/system/plugins.html</u>

Alternatively, you can manually install the plugin:

- 1. Copy the Plugin to the correct directory
- 2. Restart the Application Click the Icon in the top

Once installed the you can configure the plugin.

#### **Configure Settings**

#### The settings for the plugin can be set using the configure page. There are two tabs

#### **Operation Settings**

| store configu                     | All stores                                                                                       | ~                                                                                                    |                                                                                                    |                                                                                                    |                                                                                                  |
|-----------------------------------|--------------------------------------------------------------------------------------------------|----------------------------------------------------------------------------------------------------|----------------------------------------------------------------------------------------------------|----------------------------------------------------------------------------------------------------|--------------------------------------------------------------------------------------------------|
| eration Settin                    | gs Configuration Settings                                                                        |                                                                                                    |                                                                                                    |                                                                                                    |                                                                                                  |
| Ensure that yo<br>Please enter th | our primary store currency is sup<br>the operation settings and click Sav                        | pported by Mollie.<br>e                                                                                                    |                                                                                                    |                                                                                                    |                                                                                                  |
|                                   | English Doming                                                                                   | English (New Zealand)                                                                                                    | French (Canada)                                                                                                    | Dutch (Netherlands)                                                                                           | Chinese                                                                                          |
| Standard                          | Customer Information                                                                             | <b>After the order is complexity of the order is complexity of the order</b> | leted you will be connected                                                                                                    | to Mollie to securely complete                                                                                | vour transaction.                                                                                |
| Standard                          | Customer Information @                                                                           | <b>After the order is complex continue to 'Pay with Mollie' y </b>                                                                                                    | leted you will be connected<br>ou confirm you have read,<br>> <a href="/conditions-of-us&lt;/td&gt;&lt;td&gt;i to Mollie to securely complete&lt;br&gt;understood and agree to the &lt;u&lt;br&gt;e" target="_blank">Conditions</a>            | : your transaction.> <b>By clicking<br/>&gt;&gt;⊲ href="/privacy-notice" target="_blank"&gt;<br/>s of Use</b> |                                                                                                  |
| Standard                          | Customer Information @                                                                           | continue to 'Pay with Mollie' y<br>                                                                                                    | leted you will be connected<br>ou confirm you have read,<br>> <a href="/conditions-of-us&lt;br&gt;v&lt;/td&gt;&lt;td&gt;i to Mollie to securely complete&lt;br&gt;understood and agree to the &lt;u&lt;br&gt;e" target="blank">Conditions</a>  | : your transaction. <b>By clicking<br/>&gt;<a href="/privacy-notice" target="_blank"><br/>s of Use</a>,</b>   |                                                                                                  |
| Standard                          | Customer Information ?<br>Additional fee ?                                                       | continue to 'Pay with Mollie' y<br>Privacy Policy and <u< p=""> 0.0000</u<>                                                                                                    | leted you will be connected<br>ou confirm you have read,<br>intereri/conditions-of-us                                                                                                    | i to Mollie to securely complete<br>understood and agree to the «u<br>se" target="_blank">Conditions          | : your transaction.<br>b>By clicking<br>>≻a href="/privacy-notice" target="_blank"><br>s of Use. |
| Additi                            | Additional fee ?                                                                                 | continue to 'Pay with Mollie' y<br>Privacy Policy and <u< p=""> 0.0000 Image: Continue to 'Pay with Mollie' y  Image: Continue to 'Pay with Mollie' y    Image: Continue to 'Pay with Mollie' y        Image: Continue to 'Pay with Mollie' y                                                                                                    &lt;</u<>                                                                                                    | leted you will be connected<br>ou confirm you have read,<br>> <a href="/conditions-of-us&lt;br&gt;\&lt;/td&gt;&lt;td&gt;I to Mollie to securely complete&lt;br&gt;understood and agree to the ≪u&lt;br&gt;e" target="_blank">Conditions</a>    | : your transaction. <b>By clicking<br/>&gt;<a href="/privacy-notice" target="_blank"><br/>s of Use</a></b>    |                                                                                                  |
| Standard<br>Additi<br>En<br>Pay   | Additional fee @<br>Additional fee @<br>able Marketing Features @<br>yment Info Class Selector @ | continue to 'Pay with Mollie' y<br>                                                                                                    | leted you will be connected<br>ou confirm you have read,<br>> <a href="/conditions-of-us&lt;br&gt;&lt;/td&gt;&lt;td&gt;I to Mollie to securely complete&lt;br&gt;understood and agree to the &lt;u&lt;br&gt;re" target="_blank">Conditions</a> | : your transaction. <b>By clicking<br/>i&gt;<a href="/privacy-notice" target="_blank"><br/>s of Use</a>,</b>  |                                                                                                  |

#### **Customer Information**

This information is displayed on the Payment Information page – See below. **Note:** the Multilanguage Box will only be displayed where you have multiple languages installed

#### Additional fee and Additional fee. Use percentage

This is an amount to add to all order Totals to charge an additional fee to carry out the transaction. Alternatively, you can use is a percentage amount to add to all order Totals to charge an additional fee to carry out the transaction.

#### **Enable Marketing Features**

Click this checkbox to enabled the marketing features which will then be visible on the website. See details below.

#### Payment Info Class Selector

You can enter a CSS Class for your theme to customise the payment information page

#### **Display Payment Instructions**

#### You can have to option disable the display of payment information

#### **Configuration Settings**

| -store configuration                                      | on for All stores                    | ~                                                                                                    |
|-----------------------------------------------------------|--------------------------------------|----------------------------------------------------------------------------------------------------|
| eration Settings                                          | Configuration Settings               |                                                                                                    |
| insure that your p                                        | rimary store currency is supported   | 1 by Mollie.                                                                                                    |
| o configure plugin                                        | follow these steps:                  |                                                                                                    |
| . Log into your Mol                                       | llie Dashboard account with your log | in the details (or the details provided by Mollie Merchant Services).                                                         |
| . Obtain the Test A                                       | PI key and Live API Key from the Dev | elopers Settings in the Merchant Dashboard.                                                                                   |
| . Obtain the Profile                                      | an Organisation Access Token – Refe  | Merchant Dashbord.<br>erto the Manual                                                                                         |
| . Enter the details I                                     | below (refer the Operator manual).   |                                                                                                    |
| . To test the plugin                                      | in nopCommerce Testing Mode sele     | ct the Testmode checkbox                                                                                                    |
| . To send transacti                                       | ons to the Live Mollie Payment Gatev | way select the Send Transactions option.                                                                                      |
| <ol> <li>To use the plugin</li> <li>Click Save</li> </ol> | in production mode de-select the Te  | isting mode checkbox.                                                                                                    |
| - Sherr Barter                                            | Transaction mode                     | Order.                                                                                                    |
|                                                           | in an action in out o                |                                                                                                    |
|                                                           | Test API Key 🚱                       | test_GebKy49xT8EwAb5i9QBJhrHrNt4TGw                                                                                           |
|                                                           | Live API Key 💡                       | test_GebKy49xT8EwAb5f9QBJhrHrNf4TGw                                                                                           |
|                                                           | Website Transaction Address 🔞        | https://api.mollie.com/v2/                                                                                                    |
|                                                           | Test Mode 😮                          |                                                                                                    |
|                                                           | Send Transaction to Gateway 🔞        |                                                                                                    |
|                                                           | Supported Locale 🚱                   | en_US;nl_NL,nl_BE;fr_FR;fr_BE;de_DE;de_AT;de_CH;es_ES;ca_ES;pt_PT;it_IT;nb_NO;sv_SE;fi_F1;da_DK;is_IS;hu_HU;pl_PL;lv_LV;lt_LT |
|                                                           | Supported Payment Methods 🔞          | klarnapaylater-NL,BE,DE,AT,FI:klarnasliceit-DE,AT,FI:giropay-DE:przelewy24-PL                                                 |
| Hide Vou                                                  | chers in Payment Method List 💡       |                                                                                                    |
|                                                           | Payment Failed Mode 🔞                |                                                                                                    |
|                                                           | Public Key 💡                         | 81fa8000-b431-08d8-0000-000000000000                                                                                          |
|                                                           | Private Key 🔞                        | wTx93rb12EGkWKWwe9nO4UUCNA5Ghdl/BVPUR8/pEmJRuQr28OWy4N1QlO0b0yIN                                                              |

The above settings are either provided during the application procedure or obtained from the Mollie Merchant Administration account using the documentation provided.

#### **Transaction Mode**

There are two modes of operation for the plugin.

**Payment** – A payment (without need for authorization) is created when the items in the shopping cart are checked out and an order is created.

**Order** – An order payment is created and either authorised subject to approval. Or marked as paid.

In the case of an Authorized order a shipment firstly needs to be made for the order, the order is then approved and funds are captured for the payment. Specifically, this allows you to do Klarna Payment Method transactions in addition to all other types of payments.

Select the desired mode of operation.

#### Live API Key and Test API Key

Supplied from Mollie Merchant Website (See details below)

Note: There are two ways to test the system. The first uses the Test API Key. The second method is used when Organisation Access Tokens are in use. For the second case refer to the Organisation Access Tokens section below.

#### Mollie Dashboard

#### **Obtain API Keys**

| Select Systems Int                      |          |                                     | Provid                                       | e additional information to activate payments.                                                       |             |
|-----------------------------------------|----------|-------------------------------------|----------------------------------------------|----------------------------------------------------------------------------------------------------|-------------|
| €0.00 ID #9875397 ▼<br>Andrew Macdonald | API keys |                                     |                                              |                                                                                                    |             |
| offet started                           |          |                                     |                                              |                                                                                                    |             |
| Transactions                            | l        | Jse the Test API<br>private as much | key to test your inte<br>as possible. Read m | gration, and the Live API key to create real payments. Please keep<br>ore about integrating our API. | them        |
| Orders                                  | 1        | For access to the                   | e more advanced org                          | anization-level APIs, you can create organization access tokens.                                     |             |
| ∰ Statistics                            |          |                                     |                                              |                                                                                                    |             |
| 🦛 Customers                             |          | Test profile                        | http://www.example                           | org                                                                                                  |             |
| Administration *                        |          | Live API key                        |                                              | Visible when your website profile has been                                                           | n verified. |
| 👿 Developers 🛛 🔻                        |          | • Test API key                      | test_G                                       | Сор                                                                                                  | y Reset     |
| API keys                                |          | Partner ID                          | 98                                           |                                                                                                    | Copy        |
| Organization access tokens              |          |                                     |                                              |                                                                                                    |             |
| Your apps                               |          | • Profile ID                        | pfl_x                                        |                                                                                                    | Сору        |

#### Website Transaction Address

The website endpoint for API v2 in both sandbox and production environments is:

Website address: <a href="https://api.mollie.com/v2/">https://api.mollie.com/v2/</a>

#### Use nopCommerce Testmode

When selected the system uses the Test API Key. Selecting this option allows you to test the plugin using the Mollie Test System. See <a href="https://docs.mollie.com/guides/testing">https://docs.mollie.com/guides/testing</a>

In addition, it will log all transaction process information in the system log. De-select this option to use the plugin in live payment mode using the Live API Key.

#### Send Transactions to Gateway

When you do not select this option, the plugin <u>does not</u> send transactions to the live gateway and certain parts of the plugin are bypassed to enable tests withing nopCommerce to be carried out.

Select this option when you have tested the plugin and are ready to send transactions to the live payment gateway.

#### Supported Locale

The mollie payment method allows you to preset the language to be used in the hosted payment pages. The default setup defines a number of available locales (Languages) which are shown in the setting list of default locales setup with the install. If your selected Language in nopCommerce ISO 15897 mapped matches one of the defined locales then the language will be preset.

Otherwise, the browser language will be used instead if supported by the payment method. In the future if Mollie adds support for other locales, they can be added to this list

See <u>https://docs.mollie.com/reference/v2/methods-api/list-methods#parameters</u>.

The current valid values are: en\_US,nl\_NL,nl\_BE,fr\_FR,fr\_BE,de\_DE,de\_AT,de\_CH,es\_ES,ca\_ES,pt\_PT,it\_IT,nb\_NO, sv\_SE,fi\_FI,da\_DK,is\_IS,hu\_HU,pl\_PL,lv\_LV It\_LT

#### Supported Payment Methods

This is a list of supported payment methods defined by the country. This setting should be entered in the form as shown with the default value setup with the install.

i.e. The default value is "klarnapaylater-NL,BE,DE,AT,FI:klarnasliceit-DE,AT,FI:giropay-DE:przelewy24-PL"

This can be translated to mean:

e.g. Klarna Pay Later method is valid for NL (Netherlands), BE (Belgium), DE (Germany), AT (Austria), FI (Finland)

Klarna Slice It method is valid for DE (Germany), AT (Austria), FI (Finland)

When the billing country entered in the checkout process matches one of the Countries in this list for a particular payment method, then the payment method will be displayed as an option to be selected by the customer.

If at a later date other approved countries are added for any of the listed payment methods, or you want to limit particular payments methods as with the list above then you can add additional details to this setting.

#### Hide Vouchers in Payment Method List

When Orders mode is selected, Mollie adds the "Mollie Voucher" payment option by default to the list of payment methods displayed and it cannot be switch off in the dashboard. If you do not wish to use this payment method then tick this checkbox

#### Payment Failed Mode

When a payment fails the default behaviour after a payment fails for some reason is to display the Payment Failed / Retry Payment or Cancel page.

If you do not wish to display this page and you want the shopping cart to be refilled with the items from the failed order instead then tick this Checkbox.

#### **Purchased Licence Keys**

When you first install the plugin Demonstration keys will be automatically generated. The plugin can be operated in demo mode for 14 days. The purchase licence keys will be provided via email normally within 1 day after purchase. The purchase licence keys can then be entered as follows:

#### **Public Key**

This is the plugin licence public key provided. When you first install the plugin a Demonstration key will be saved. Change this value to the Public key suppled in the email when received.

#### **Private Key**

This is the plugin licence public key provided. When you first install the plugin a Demonstration key will be saved. Change this value to the Private key suppled in the email when received.

#### Profile ID (This is not normally displayed or required)

There is additional setting in nopCommerce Configuration All Settings which must be set to enable this option to be used when Organisation Keys are used.

If used enter the Profile ID from the Mollie Merchant Website (See details below)

After entering the settings click Save.

#### **Admin Operations**

In the Administration system display the order page for a particular order. The option buttons will then be displayed depending on the status of the order. Some buttons and functions may not be available.

#### Refunds

Once an order is created you can use the Admin system on the orders page to refund or partially refund a transaction.

| Edit order details - 6054 o back to order list | P Invoice (PDF)                           |
|------------------------------------------------|-------------------------------------------|
| i Info                                         | -                                         |
| Order# 🥹                                       | 6054                                      |
| Created on 😢                                   | 20/09/2020 6:38:51 AM                     |
| Customer 😗                                     | sales@selectsystems.com.au                |
| Order status 🌍                                 | Processing Cancel order Change status     |
| Order subtotal 💡                               | 655.00 excl tax                           |
| Order shipping 🚱                               | 648.30 exct tax                           |
| Order tax 🚱                                    | €0.00                                     |
| Order total 🕝                                  | ¢103.30                                   |
| Profit 🕢                                       | ¢55.00                                    |
|                                                | Edit order totals                         |
| Card type 😮                                    | giropay                                   |
| Card name 👔                                    |                                           |
| Card number 😮                                  |                                           |
| Card CW2 😮                                     |                                           |
| Card expiry month 😢                            |                                           |
| Card expiry year 😢                             |                                           |
|                                                | Edit credit card                          |
| Authorization transaction ID 😮                 | tr_v0JrmWdCRV                             |
| Capture transaction ID 💡                       | tr_vDJmnWdCRV                             |
| Payment method 💡                               | Mollie                                    |
| Payment status 👔                               | Paid                                      |
|                                                | Refund (Offline) Partial refund (Offline) |

#### Mollie Merchant Administration Website

The Mollie system has their own administration website where you can:

- Obtain the API key for your plugin configuration
- Monitor test and live transactions
- Search and Display Transactions for:
  - o Payments
  - o Orders
  - o Authorizations
  - o Refunds
- View Reports and Export Transaction

The following screens are from the Mollie system.

See <a href="https://testmerchant.Mollie.com/">https://testmerchant.Mollie.com/</a>

#### Dashboard

The dashboard provides an overview of all transactions. Use the date selector to customise the date selection.

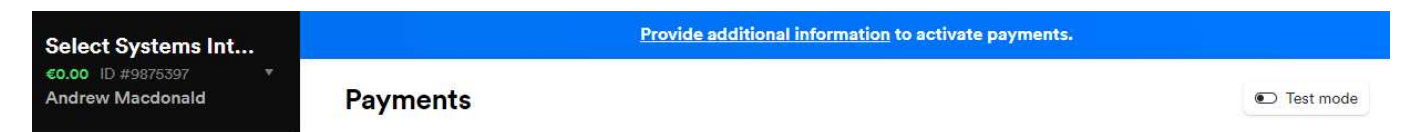

When first testing the plugin with the Mollie system select Test Mode

#### **Transaction Overview**

#### Payments

The page list all transactions - When testing select Test Mode and Payment mode

| Select Systems Int                      |                       | Provide additional information to a | ctivate payments.       |                                                  |
|-----------------------------------------|-----------------------|-------------------------------------|-------------------------|--------------------------------------------------|
| €0.00 ID #9875397 ▼<br>Andrew Macdonald | Payments              |                                     |                         | Test mode                                        |
| Get started                             |                       |                                     |                         |                                                  |
| $\equiv$ Transactions $\star$           | <b>Transactions</b>   |                                     |                         | Search                                           |
| Payments                                | Methods Amount Status | Details                             | Date                    | Q Keyword                                        |
| Refunds                                 | 1.00 A\$ EXPIRED      | Order 7081                          | Yesterday at 9:44<br>AM | Filter amount                                    |
| Chargebacks                             | 1.00 A\$ EXPIRED      | Order 7079                          | Yesterday at 8:28       | min to max                                       |
| Orders                                  |                       |                                     | AM                      |                                                  |
| 11 Statistics                           | €41.65 (PAID)         | Order 14181 T. TEST                 | 29 Sep 20, 23:18        | Period                                           |
| Customers                               | €1.00 PAID            | Order 10068 T. TEST                 | 29 Sep 20, 22:59        | <ul> <li>Anytime</li> <li>Today</li> </ul>       |
| Administration 🔹                        | gp €1.00 EXPIRED      | Order 10068                         | 29 Sep 20, 22:58        | <ul> <li>Yesterday</li> <li>This week</li> </ul> |
| Developers 🔻                            | €1.00 FAILED          | Order 10068                         | 29 Sep 20, 22:56        | <ul><li>This month</li><li>Custom</li></ul>      |
| Notifications                           | ELOO EXPIRED          | Order 10070                         | 29 Sep 20, 22:06        | Status 0                                         |
| 😳 Settings 🔹                            | €1.00 (PAID)          | Order 10072 T. TEST                 | 29 Sep 20, 22:04        | Canceled                                         |
| Create payment link                     | €1.00 PAID            | Order 10071 T. TEST                 | 29 Sep 20, 19:55        | Chargeback                                       |

#### Order Mode

When Orders mode is selected an Order is created in addition to the payment transaction.

| Select Systems Int                                                           |                 |            |           | Provide additional information                                                                                                    | <u>ı</u> to activate payment         | s.           |       |                                                                                                    |
|------------------------------------------------------------------------------|-----------------|------------|-----------|----------------------------------------------------------------------------------------------------|--------------------------------------|--------------|-------|----------------------------------------------------------------------------------------------------|
| €0.00 ID #9875397 ▼<br>Andrew Macdonald                                      | Orders          |            |           |                                                                                                    |                                      |              |       | C Test mode                                                                                                   |
| n Get started                                                                |                 |            |           |                                                                                                    |                                      |              |       |                                                                                                    |
| 🚍 Transactions 🔹                                                             | Total amount    | Status     | Order num | nber                                                                                                    | Expires                              |              | Date  | Search                                                                                                    |
| Orders                                                                       | €545.65         | AUTHORIZED | 14281     |                                                                                                    | In 27 days                           | Today at 6:4 | 9 PM  | Q Keywords                                                                                                    |
| 1. Statistics                                                                | €545.65         | CREATED    | 14281     |                                                                                                    | In 27 days                           | Today at 6:4 | 8 PM  | Profest                                                                                                    |
|                                                                              | €545.65         | AUTHORIZED | 14280     |                                                                                                    | In 27 days                           | Today at 6:4 | 7 PM  | Anytime                                                                                                    |
| Customers                                                                    | €138.53         | COMPLETED  | 14273     |                                                                                                    | N/A                                  | 20 Nov 20,   | 22:31 | O Today                                                                                                    |
| Administration 🔹                                                             | 62.20 NZ\$      | PAID       | 14271     |                                                                                                    | N/A                                  | 20 Nov 20, 3 | 22:24 | <ul> <li>This week</li> <li>This month</li> </ul>                                                             |
| Select Systems Int<br>©0.00 ID #9875397 *<br>Andrew Macdonald                | Summarv         | 14281      |           |                                                                                                    |                                      |              |       | History                                                                                                    |
| Get started                                                                  |                 |            |           |                                                                                                    |                                      |              |       | Payment of type Pay later, has been                                                                           |
| 🖶 Transactions 🔹                                                             | Order number    |            |           | 14281                                                                                                    |                                      |              |       | authorized by Klarna<br>22 November 2020 at 18:50                                                             |
| 📋 Orders                                                                     | Created         |            |           | 22 Nov 2020                                                                                                    |                                      |              |       | Webhook called successfully, it took                                                                          |
| 11 Statistics                                                                | Total amount    |            |           | E645 65                                                                                                    |                                      |              |       | 2.0 seconds<br>22 November 2020 at 18:50                                                                      |
| Customers                                                                    | Customer        |            |           | Test Tester                                                                                                    |                                      |              |       | €545.65 authorized using Pay later.                                                                           |
| Administration 🔹                                                             | Expires         |            |           | 20 Dec 2020, 18:49 (in 27 days)                                                                                                    |                                      |              |       | 22 November 2020 at 18:50                                                                                     |
| Developers     v      Notifications     Settings     v                       | Metadata        |            |           | "OrderId": "14281",<br>"RecurringId": "O",<br>"SequenceId": "I",<br>"FlugiNversion": "4.2.1",<br>"Shop": "nopCommerce",<br>"ShopWerses": "10.0.1",<br>"ShopWerses": "10.0.1",<br>"ShopWerses": "Solect Systems Inte: | electsystems.com.au/",<br>rnational" |              |       | Payment of type Pay later. created<br>22 November 2020 at 18:49<br>Order created<br>22 November 2020 at 18:49 |
| Create payment link Subscriptions by eCurring Visit help center Cost with us | Addresses       |            |           |                                                                                                    |                                      |              |       |                                                                                                    |
| Chat with us                                                                 | Shipping addre  | 55         |           | No.1 First Street<br>1234, First City<br>Flevoland, Netherlands                                                                                                    |                                      |              |       |                                                                                                    |
|                                                                              | Billing address |            |           | No.1 First Street<br>1234, First City<br>Flevoland, Netherla <b>Test mode is en</b> a                                                                                                    | abled. <u>Disable</u>                |              |       |                                                                                                    |

#### Order Paid

#### When and order is created and Paid it is marked as Paid

#### Order Authorized

When and order is created it is marked as Authorized

| Info                           |                                       |
|--------------------------------|---------------------------------------|
| Order # 🕢                      | 14280                                 |
| Created on 🔞                   | 11/22/2020 6:47:53 PM                 |
| Customer 🕜                     | sales@selectsystems.com.au            |
| Order status 🕢                 | Processing Canoel order Change status |
| Order subtotal 🔞               | 6611.00000 excl tax                   |
| Order shipping 💡               | ¢10.00000<br>excl tax                 |
| Order tax 🕜                    | ¢61.10000                             |
| Order discount 🕢               | -€136.45000                           |
| Order total 🕜                  | €545.65000                            |
| Used discounts 🕜               | '20% order total' discount            |
| Profit 🕜                       | ¢474.55000                            |
|                                | Edit order totals                     |
| Card type 🕜                    | klarnapaylater                        |
| Card name 🕢                    |                                       |
| Card number 🕢                  |                                       |
| Card CVV2 👔                    |                                       |
| Card expiry month 👔            |                                       |
| Card expiry year 👔             |                                       |
|                                | Edit credit card                      |
| Authorization transaction ID 🕜 | tr_nxktgMP8ts                         |
| Capture transaction ID 🔞       | ord_td73k0                            |
| Payment method                 | Mollie                                |

#### **Order Shipment**

When an order has been Authorized then before the funds will be captured and the order marked as Paid then an order needs to be shipped. This can be done in one of two ways. Using the Mollie Dashboard or using the nopCommerce Admin system to enter a shipment for an order

#### 1. Mollie Dashboard

You can use the Mollie Dashboard to Ship an order - Click Ship All

| Get started     S     Transactions     ▼                          | eica T Mirrorless<br>how product details<br>× Fahrenheit 451 | Digital Camera <mark>Authorized</mark><br>Y |                          |                               | €583.00             |
|-------------------------------------------------------------------|--------------------------------------------------------------|---------------------------------------------|--------------------------|-------------------------------|---------------------|
| 🚔 Transactions 🔹                                                  | how product details<br>× Fahrenheit 451                      | ×                                           |                          |                               |                     |
|                                                                   | × Fahrenheit 451                                             |                                             |                          |                               | Cancel Ship         |
| Orders 3                                                          | how product details                                          | by Ray Bradbury                             | ED .                     |                               | €89.10              |
| ሰͳ Statistics                                                     | now product details                                          |                                             |                          |                               | Carreer onp         |
| S Customer                                                        | hipping                                                      | ED                                          |                          |                               | €10.00              |
| S Customers S                                                     | how product details                                          | *                                           |                          |                               | Cancel Ship         |
| Administration •                                                  | iscount Autrioriz                                            | 10                                          |                          |                               | -6136 45            |
| Developers 🔹 S                                                    | how product details                                          | ¥                                           |                          |                               | Cancel Ship         |
| Notifications                                                     | products ready to sh                                         | ip                                          |                          |                               | Cancel all Ship all |
| Create payment link Subscriptions by eCurring O Visit help center | ated paymer<br>insactions                                    | its                                         |                          |                               |                     |
| 1 Chat with us                                                    | ethods Amount                                                | Status                                      | Details                  |                               | Date                |
|                                                                   | €545.65                                                      | AUTHORIZED                                  | Order 14281              |                               | Today at 6:49 PM    |
| Shi                                                               | pments                                                       |                                             |                          |                               |                     |
|                                                                   |                                                              |                                             | No shipments created for | this order                    |                     |
|                                                                   |                                                              |                                             |                          | Test mode is enabled. Disable |                     |

#### 2. nopCommerce Shipment

#### Display the order - then add a shipment

|            | Shipping status 🕜 | Notyetshipped   |                          |              |                |        |
|------------|-------------------|-----------------|--------------------------|--------------|----------------|--------|
| ments      |                   |                 |                          |              |                |        |
| Shipment # | Order #           | Tracking number | Total weight             | Date shipped | Date delivered | View   |
|            |                   |                 | No data available in tab | le           |                |        |
|            |                   |                 | Show 15                  | ✔ items      | Nor            | ecords |

#### Click Add Shipment

| e new shipment has been added succes                 | sfully.                                         |                                            |                        |                             |                                                           |              |
|------------------------------------------------------|-------------------------------------------------|--------------------------------------------|------------------------|-----------------------------|-----------------------------------------------------------|--------------|
| ew shipment details - 1                              | 007 G back to ord                               | er details                                 |                        | B                           | Print packaging                                           | slip 📄 Del   |
| Order# 😧                                             | 14280 - View                                    |                                            |                        |                             |                                                           |              |
| Tracking number 😧                                    | 123456<br>This a shipment w                     | Set tracking<br>nich actions the Mollie On | g <b>number</b><br>der |                             | Set a                                                     | dmin comment |
| Total weight 😧<br>Date shipped 🚱<br>Date delivered 💡 | 13.00 [lb(s)]<br>Not yet Set as ship<br>Not yet | pped                                       |                        |                             |                                                           |              |
| Products shipped                                     |                                                 |                                            |                        |                             |                                                           |              |
|                                                      |                                                 |                                            |                        |                             |                                                           |              |
| Product                                              |                                                 | SKU                                        | Warehouse              | Item weight                 | Item<br>dimensions                                        | Qty shipped  |
| Product<br>Leica T Mirrorless Digital Camera         |                                                 | sku<br>Lt_mir_dc                           | Warehouse              | Item weight<br>7.00 [lb(s)] | Item<br>dimensions<br>7.00 × 7.00 ×<br>7.00<br>[inch(es)] | Qty shipped  |

#### Enter the Tracking Number, Comment then click Save and Continue

#### Then click Set as Shipped

#### The order in the Mollie Dashboard then shows as Completed

| Select Systems Int<br>€0.00 ID #9875397 ▼<br>Andrew Macdonald               | Orders • 14280   |                                                                                                    |                                                                                                    |
|-----------------------------------------------------------------------------|------------------|----------------------------------------------------------------------------------------------------|----------------------------------------------------------------------------------------------------|
| 🚔 Get started                                                               | Summary          |                                                                                                    | History                                                                                                    |
| 🚔 Transactions 🔹                                                            | Order number     | 14280                                                                                                    | <ul> <li>Webhook called successfully, it took 1.4 seconds</li> </ul>                                                                                                    |
| Orders                                                                      | Created          | 22 Nov 2020                                                                                                    | 22 November 2020 at 19:03                                                                                                    |
| A Statistics                                                                | Status           | GOMPLETED                                                                                                    | <ul> <li>Shipped 6 items with a total value of<br/>€545.65 in shipment shp_26vd72</li> </ul>                                                                                            |
| all Statistics                                                              | Total amount     | €545.65                                                                                                    | 22 November 2020 at 19:03                                                                                                    |
| Customers                                                                   | Amount captured  | €545.65                                                                                                    | <ul> <li>Payment of type Pay later. has been<br/>authorized by Klarna</li> </ul>                                                                                                    |
| Administration 🔹                                                            | Customer         | Test Tester                                                                                                    | 22 November 2020 at 18:47                                                                                                    |
| <ul> <li>Developers •</li> <li>Notifications</li> <li>Settings •</li> </ul> | Metadata         | <pre>{     "OrderId": "14280",     "RecurringId": "0",     "sequenceId": "1",     "FluginVersion": "4.2.1",     "Shop": "hopConnerce",     "IpAddress": "10.0.0.1",     "ShopKorEUT1: "https://store.selectsystems.com     "ShopVersion": "4.2.",     "ShopVersion": "4.2.",     "StopVersion": "4.2.",     "StopVersion": 4.2.",     "StopVersion": 4.2.",     "StopVersion": 4.2.",</pre> | <ul> <li>Webhook called successfully, it took 1.9 seconds</li> <li>22 November 2020 at 18:47</li> <li>€545.65 authorized using Pay later.</li> <li>22 November 2020 at 18:47</li> </ul> |
| Create payment link                                                         |                  | "Partner": "Select Systems International"                                                                                                    | <ul> <li>Payment of type Pay later. created</li> </ul>                                                                                                    |
| Subscriptions by eCurring                                                   |                  |                                                                                                    | 22 November 2020 at 18:47                                                                                                    |
| Ø Visit help center                                                         | Addresses        |                                                                                                    | <ul> <li>Order created</li> <li>22 November 2020 at 18:47</li> </ul>                                                                                                    |
| Chat with us                                                                | Shipping address | No.1 First Street<br>1234, First City<br>Flevoland, Netherlands                                                                                                    |                                                                                                    |
|                                                                             | Billing address  | No.1 First Street<br>1234, First City<br>Flevoland, Netherlands                                                                                                    |                                                                                                    |

And the items in the basket are shipping and the Order Transaction is Marked as Paid

| Select Systems Int<br>€0.00 ID #9875397<br>Andrew Macdonald                                                                 | Basket<br>Complete an order by shipping, refunding or cancelling an in<br>the entire order at once.                 | dividual product or ship   |
|----------------------------------------------------------------------------------------------------|----------------------------------------------------------------------------------------------------|----------------------------|
| Get started                                                                                                    | Leica T Mirrorless Digital Camera COMPLETED<br>Show product details ~                                               | €583.00<br>Refund          |
| Crders Crders Statistics                                                                                                    | 3× Fahrenheit 451 by Ray Bradbury (COMPLETED)<br>Show product details *                                             | €89.10<br>Refund           |
| Customers                                                                                                    | Shipping COMPLETED<br>Show product details *                                                                        | €10.00<br>Refund           |
| <ul> <li>Developers</li> <li>Notifications</li> </ul>                                                                       | Discount COMPLETED     Show product details *                                                                       | -€136.45<br>Refund         |
| Settings                                                                                                    | No products ready to ship                                                                                           | Refund all                 |
| <ul> <li>Create payment link</li> <li>Subscriptions by eCurring</li> <li>Visit help center</li> <li>Chat with us</li> </ul> | Related payments<br>Transactions<br>Methods Amount Status Details<br>K. €545.65 (Mathematical Status)<br>Order 1428 | Date<br>0 Today at 6:47 PM |

#### In Transactions the Order Details are shows as Paid

| Select Systems Int                      |                             | Provide additional information to activate payme    | nts.                                                                                      |
|-----------------------------------------|-----------------------------|-----------------------------------------------------|-------------------------------------------------------------------------------------------|
| €0.00 ID #9875397 ▼<br>Andrew Macdonald | Payments • Order 1          | 4280                                                | Refund                                                                                    |
| 🚔 Get started                           |                             |                                                     |                                                                                           |
| 🖶 Transactions 🔹                        | Payment details             |                                                     | €545.65                                                                                   |
| Payments                                | Description                 | Order 14280                                         | PAID                                                                                      |
| Refunds                                 | Amount                      | €545.65                                             | History                                                                                   |
| Chargebacks                             | Remaining refundable amount | €545.65                                             | <ul> <li>Payment of type Pay later, has been<br/>authorized by Klarna</li> </ul>          |
| 📋 Orders                                | Payment ID                  | tr_mxktgMP8ts                                       | 22 November 2020 at 18:47                                                                 |
| n Statistics                            | Status                      | PAID                                                | <ul> <li>Payment of type Pay later. created</li> <li>22 November 2020 at 19:47</li> </ul> |
| Customers                               | Order ID                    | ord_td73k0                                          |                                                                                           |
| Administration *                        | Mode                        | test                                                | 22 November 2020 at 18:47                                                                 |
|                                         | Country                     | Australia (AU)                                      |                                                                                           |
| Developer <del>s</del> •                | Created at                  | 22 November 2020 at 18:47                           |                                                                                           |
| Notifications                           | Paid at                     | 22 November 2020 at 18:47                           |                                                                                           |
| 🗄 Settings 🔹 🔻                          | Redirect URL                | https://store.selectsystems.com.au/mollie/process/1 |                                                                                           |
| Create payment link                     |                             |                                                     |                                                                                           |
| Subscriptions by eCurring               | Refunds                     |                                                     |                                                                                           |
| Visit help center                       | No ref                      | unds found for this payment.                        |                                                                                           |
| Chat with us                            |                             |                                                     |                                                                                           |
|                                         | Chargebacks                 |                                                     |                                                                                           |
|                                         | No charg                    | ebacks found for Test mode is enabled. Disable      |                                                                                           |

#### More Information on Merchant Gateway Website

For more information refer the training and information on the Mollie Merchant Website.

See <a href="https://www.mollie.com/en/developers">https://www.mollie.com/en/developers</a>

| mollie | Features 🗸 | Developers ~ | Company ~ | Partners | Pricing | Dashboard |
|--------|------------|--------------|-----------|----------|---------|-----------|
| mollie | Features 🗸 | Developers 🗸 | Company 🗸 | Partners | Pricing | Dashboard |

## **Resources for developers**

Create the payment experience you want with our customizable API. You can now implement the all new V2 API, enabling additional features like Multicurrency.

View the API Reference

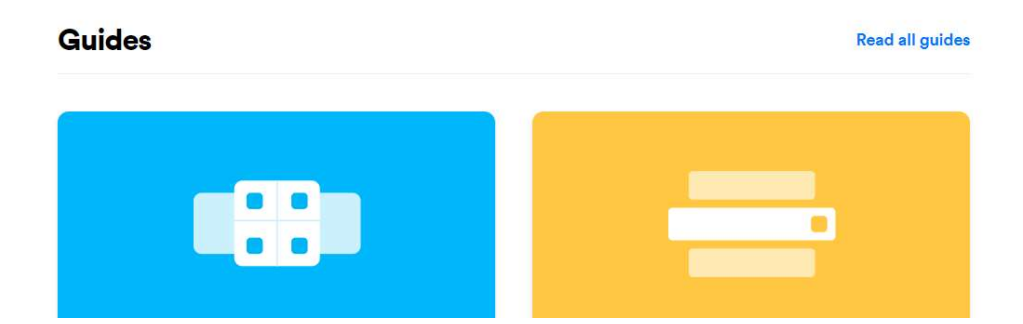

#### Marketing

#### Footer Logo Placement Block

To Display the Mollie logo in the footer block, enable the Marketing options in the Plugin Configuration and ensure the Widget is enabled in nopCommerce Settings – Widgets

| Sitemap              | Search                   | My account               |                                                                |
|----------------------|--------------------------|--------------------------|----------------------------------------------------------------|
| Shipping & returns   | News                     | Orders                   |                                                                |
| Privacy notice       | Blog                     | Addresses                |                                                                |
| Conditions of Use    | Recently viewed products | Shopping cart            | Newsletter                                                     |
| About us             | Compare products list    | Wishlist                 |                                                                |
| Contact us           | New products             | Apply for vendor account | Enter your email here SUBSCRIBE                                |
| wered by nopCommerce |                          |                          | Copyright © 2020 Select Systems v43 Demo Store. All rights res |
|                      |                          |                          |                                                                |

Clicking on the Footer logo will display the Mollie Website Information

#### Using Organisation Access Tokens

In some cases, you may have setup organisation access tokens instead of using API Keys. In this case, enter the Access Token instead of the API Keys.

If you are using this mode for then you also need to enable and enter the Profile ID as described above in settings.

Go to All Settings in nopCommerce and set molliepaymentsettings.displayprofileid to True.

Then enter the Profile ID and Access Token

O

| Use organization access tokens for access to the more advanced organization-level endpoints of the Mollie API.                                                                                                    |
|----------------------------------------------------------------------------------------------------|
| Please be sure to keep these tokens private.                                                                                                    |
| To get started with the payment APIs, you can simply use API keys for profile-level API access instead.                                                                                                    |
| Create tokon                                                                                                    |
| Create token Test ApI — apikeys.read, apikeys.write, balance:reports.read, balances.read, balances.write, bankaccounts.read, bankaccounts.write, customers.read, customers.write, export-creati-card-mandates.write, invoices.read, mandates.urite, mandates.urite, organizations.read, organizations.write, porter.aread, orders.write, read, orders.write, read, orders.write, read, orders.write, read, orders.write, porter.aread, porters.write, read, read, porters.write, read, orders.write, read, orders.write, read, read, read, read, read, read, read, read, read, read, read, read, read, read, read, read, read, read, read, read, r  |
| Create token<br>Test Api — apikeys.read, apikeys.write, balance-reports.read, balances.read, balances.write, bankaccounts.read, bankaccounts.write, customers.read, customers.read, cread-mandates.write, invoices.read, mandates.write, normandates.write, normandat |

Ensure you copy the token as there is no way to obtain it from the website again. If you lose the token then Revoke the old token and create a new token.

Copy and paste the token to the Test API Key field in the Plugin Configuration shown in the above Configuration section

#### Demo Website

To view the plugin operation or refer to the demo websites

http://v44demo.selectsystems.com.au/

http://v43demo.selectsystems.com.au/

http://v42demo.selectsystems.com.au/

#### **Contact Us**

If you have any more questions or would like to make suggestions on how to make the plugin operations more functional please email: <u>sales@selectsystems.com.au</u>